#### Panduan penggunaan aplikasi website SCM Online

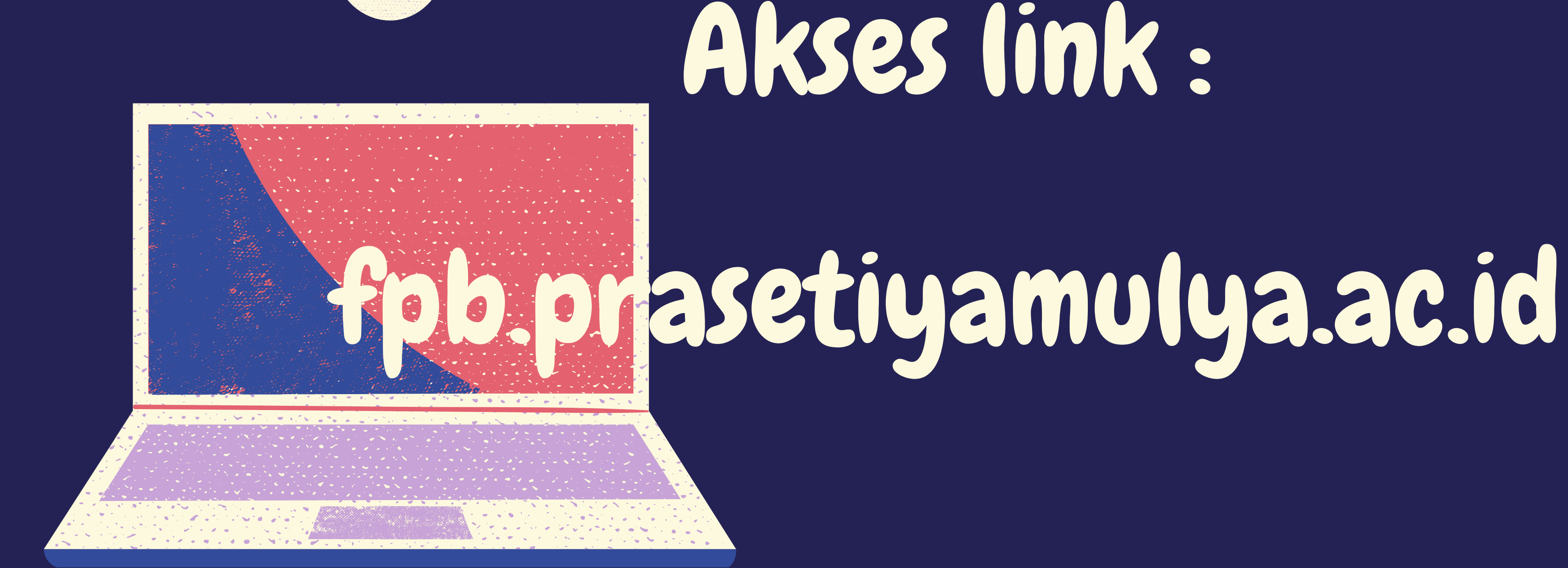

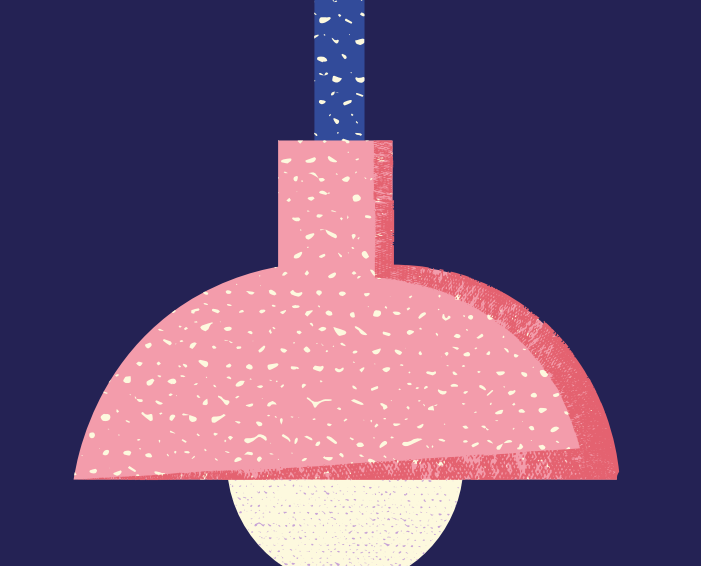

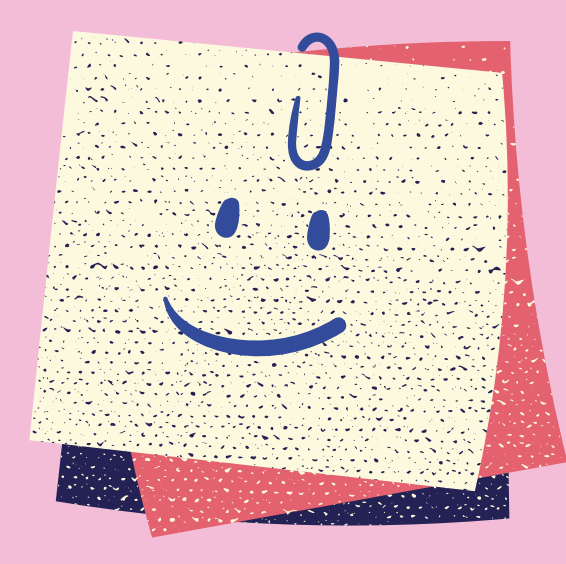

## Masukan Username & Password

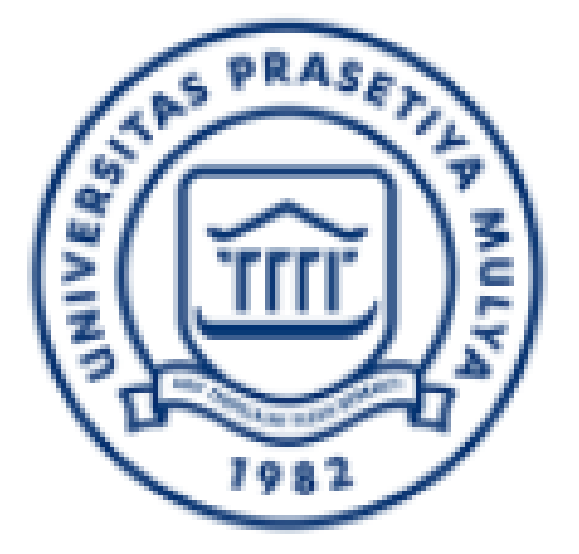

### SCM ONLINE

## Email Please fill out this field.

#### Password Please fill out this field.

#### SIGN IN

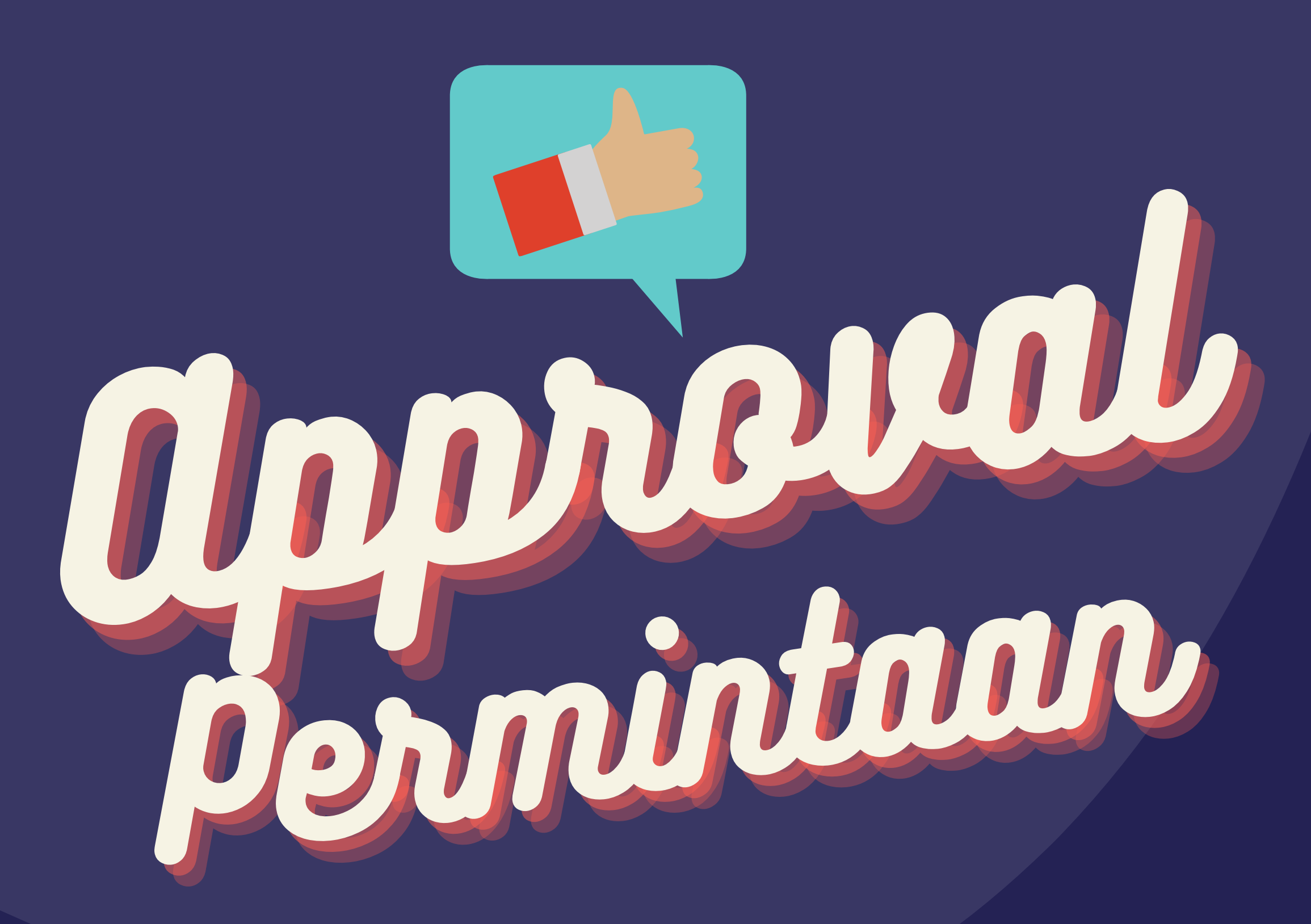

Langkah approved permintaan SCM Online

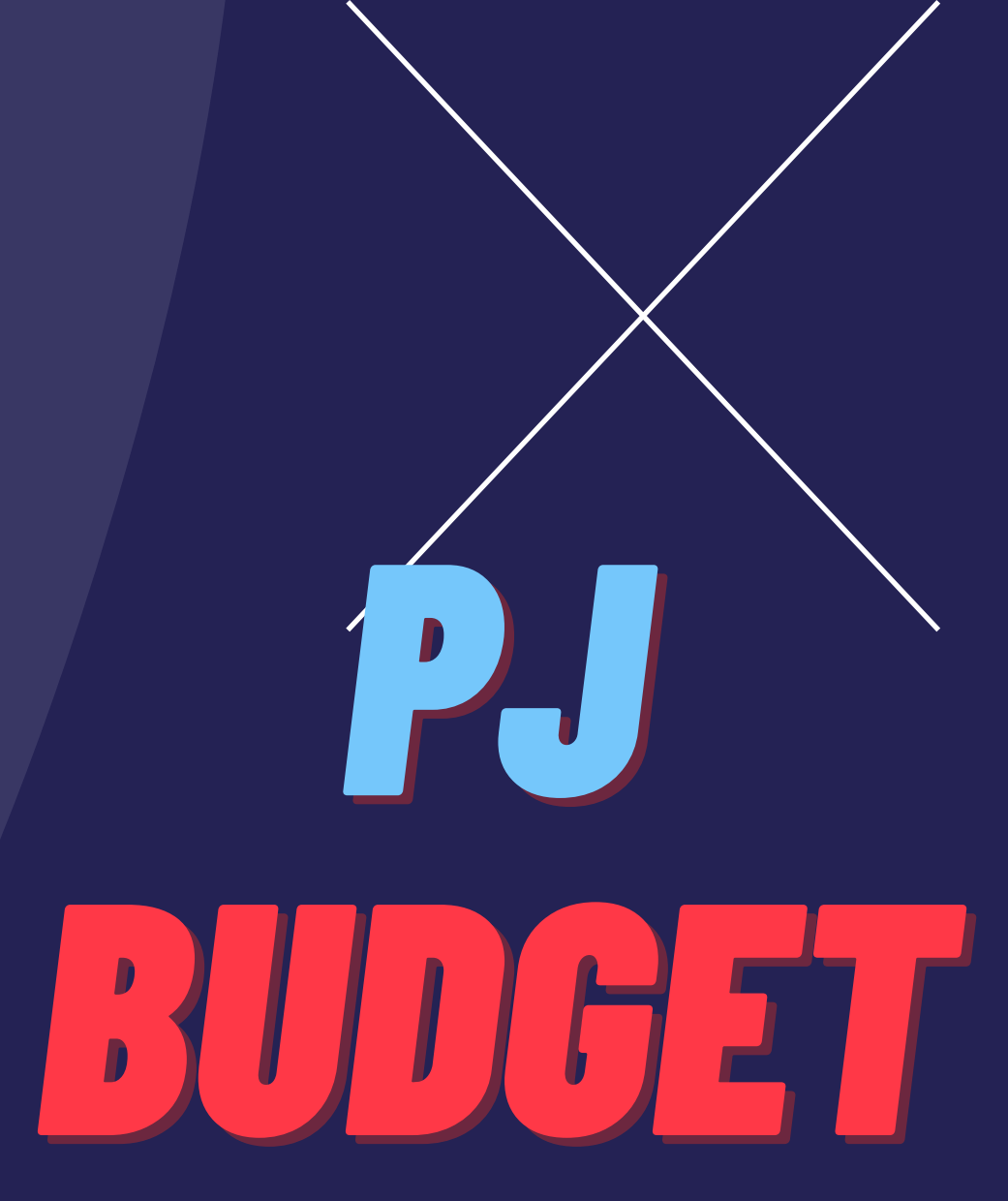

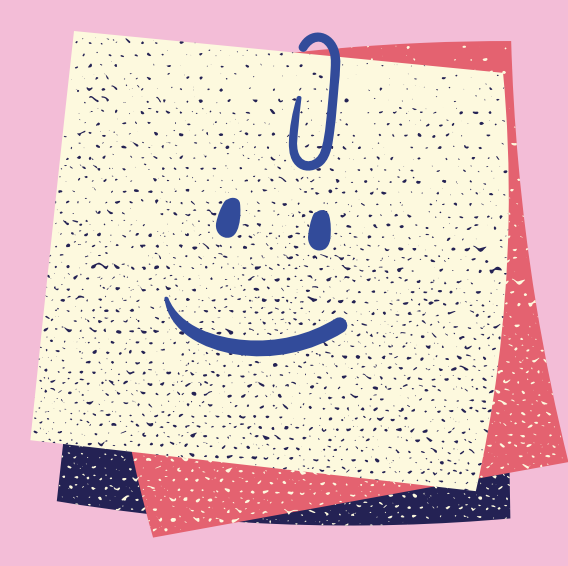

# Masukan User & Pass PJ Budget

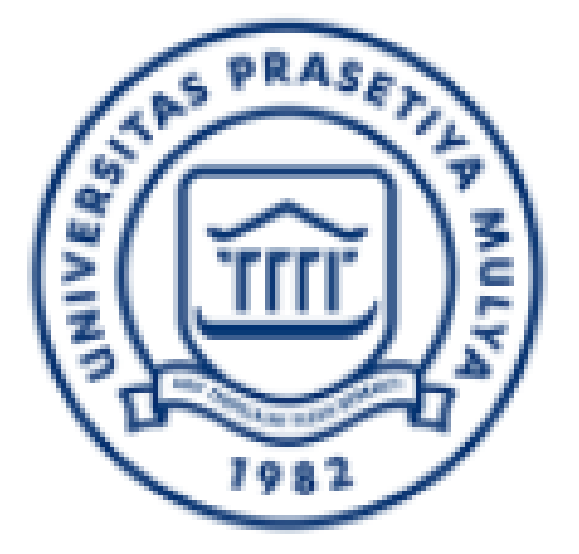

### SCM ONLINE

## Email Please fill out this field.

#### Password Please fill out this field.

#### SIGN IN

## PADA MENU STATUS

PILIH: WAITING FOR APPROVAL

KEMUDIAN AKAN MUNCUL DAFTAR PERMINTAAN YANG AKAN DI CEK

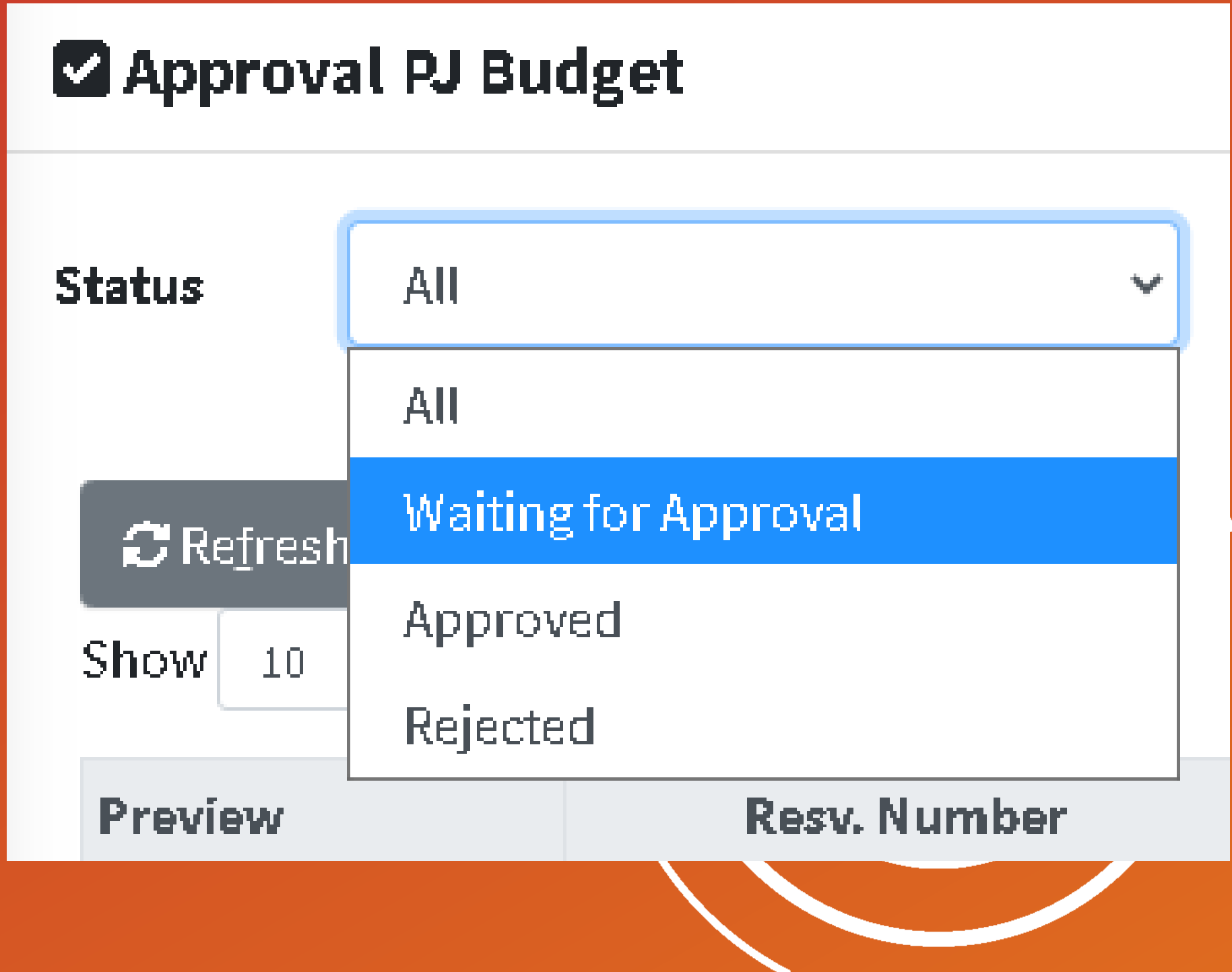

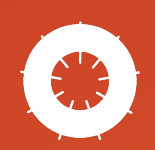

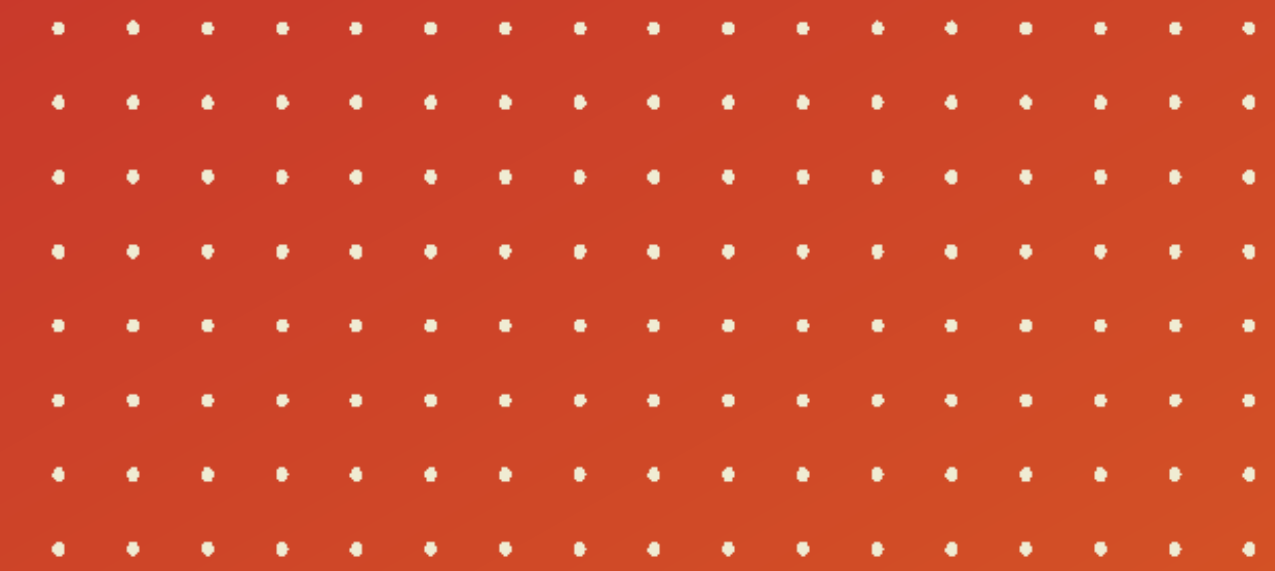

| Preview                                                                                                    | Resv. Number 🌐         | Created Date 1      | Location 1 | <b>Profit Center</b> |  |  |
|----------------------------------------------------------------------------------------------------|------------------------|---------------------|------------|----------------------|--|--|
| +                                                                                                    | F20100003              | 2020-12-01 21:25:54 | BSD        | SBE                  |  |  |
| (+)                                                                                                    | F20100002              | 2020-12-01 21:23:22 | BSD        | SBE                  |  |  |
| Θ                                                                                                    | F20100001              | 2020-12-01 14:06:41 | BSD        | UNI                  |  |  |
| Action                                                                                                    | : Reject Q View Detail |                     |            |                      |  |  |
| Requester                                                                                                    | : Requester            |                     |            |                      |  |  |
| <ul> <li>Klik tanda (+) pada kolom PREVIEW<br/>Pada data yang ingin di rilis</li> <li>Klik VIEW DETAIL<br/>Untuk melihat ini data permintaan seegra ringi</li> </ul> |                        |                     |            |                      |  |  |

Untuk melihat isi data permintaan secara rinci per Item • • . . . . . . . . . . . . . . . .

. . . . . . . . . . . . . . . . . .

. . . . . . . . . . . . . .

. . . .

• • • • • • • • • •

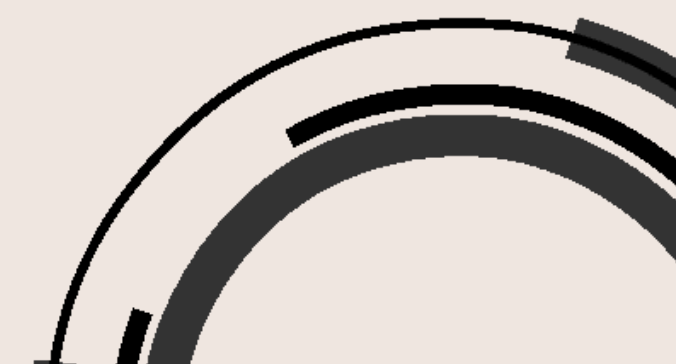

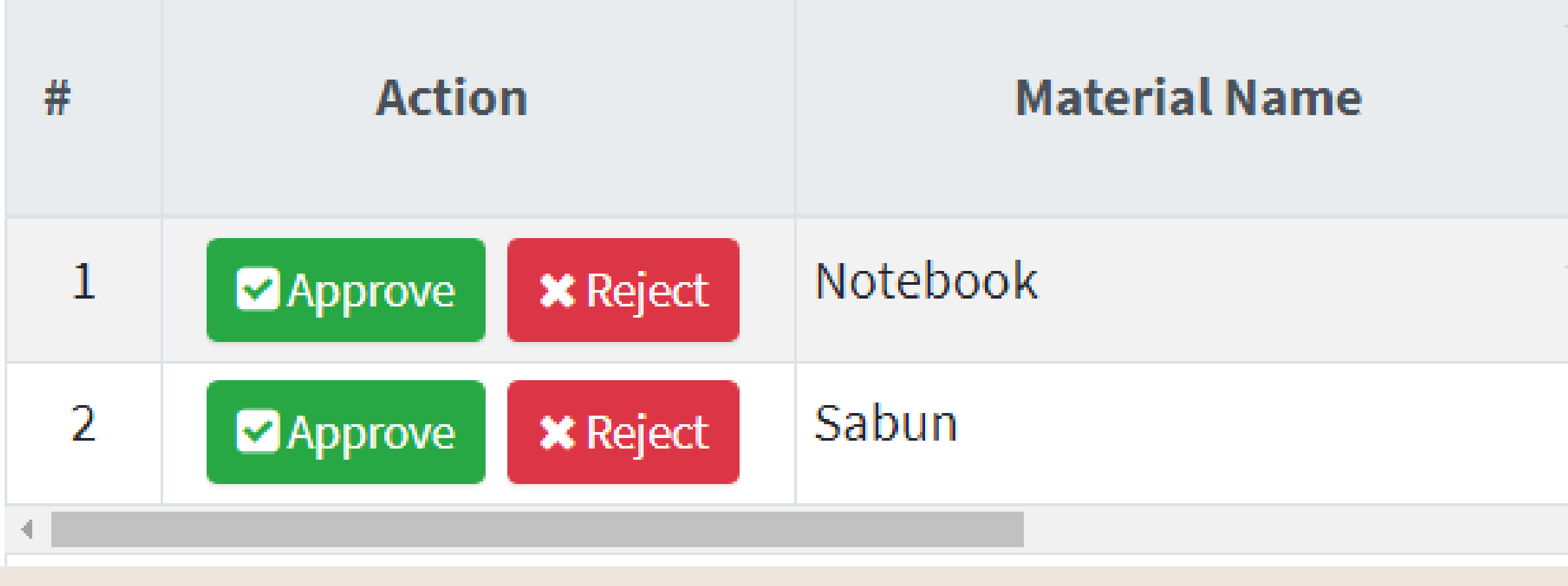

## **Pilih Action**

- Approve, untuk memproses data permintaan ke Procurement
- Reject, untuk menolak permintaan yang masuk & secara otomatis permintaan tidak akan di teruskan ke Procurement

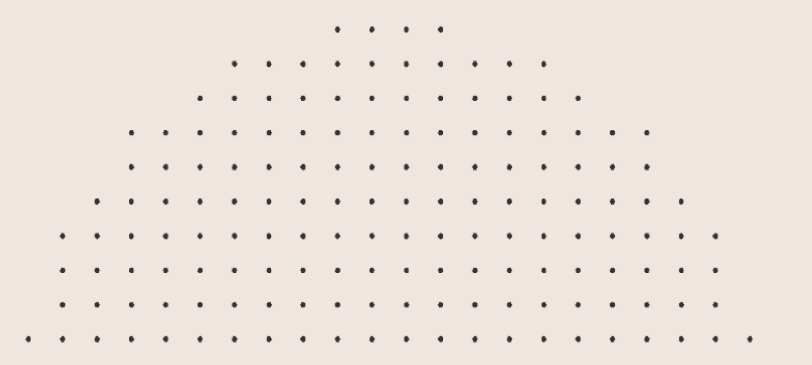

| ţ↑ | î↓<br><b>Price</b> | î↓<br><b>Qty</b> | UOM |
|----|--------------------|------------------|-----|
| Î  | 10,000,000         | î <u>1</u>       | UN  |
|    | 20,000             | 15               | PC  |

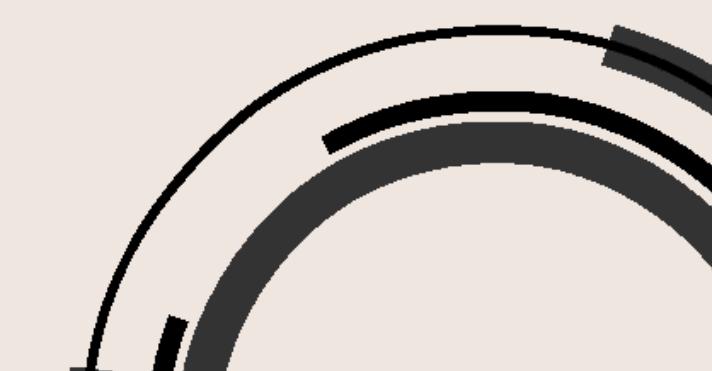

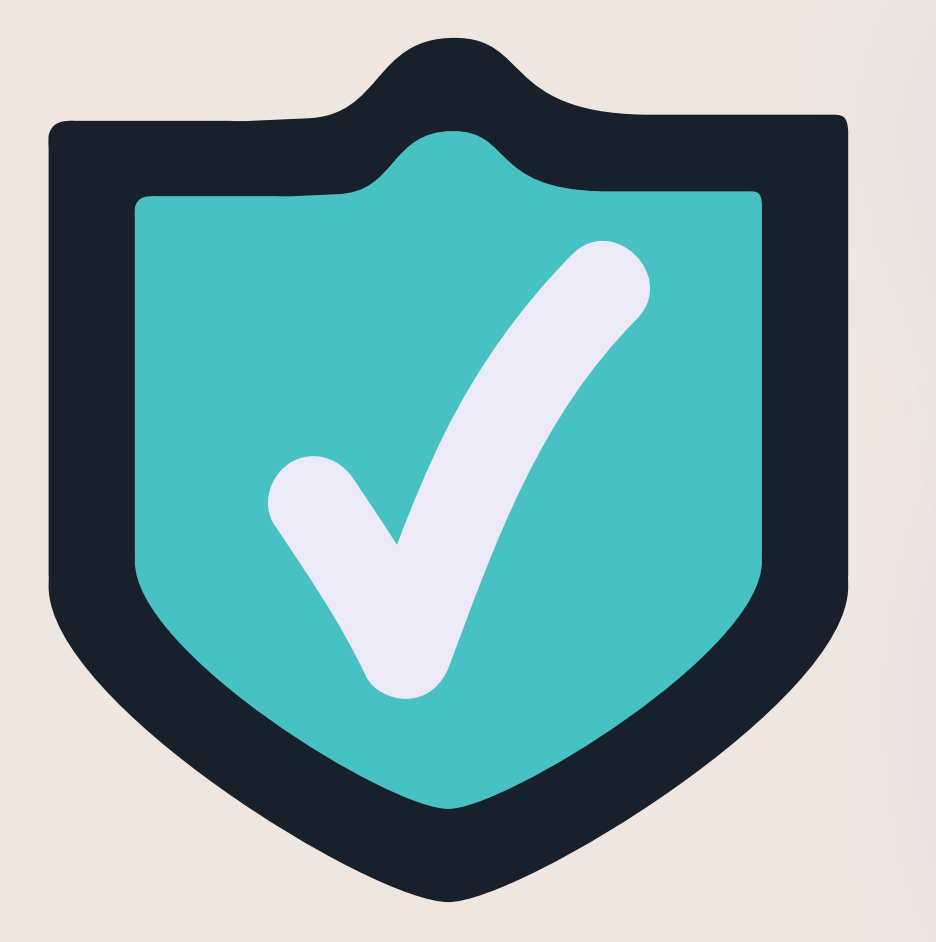

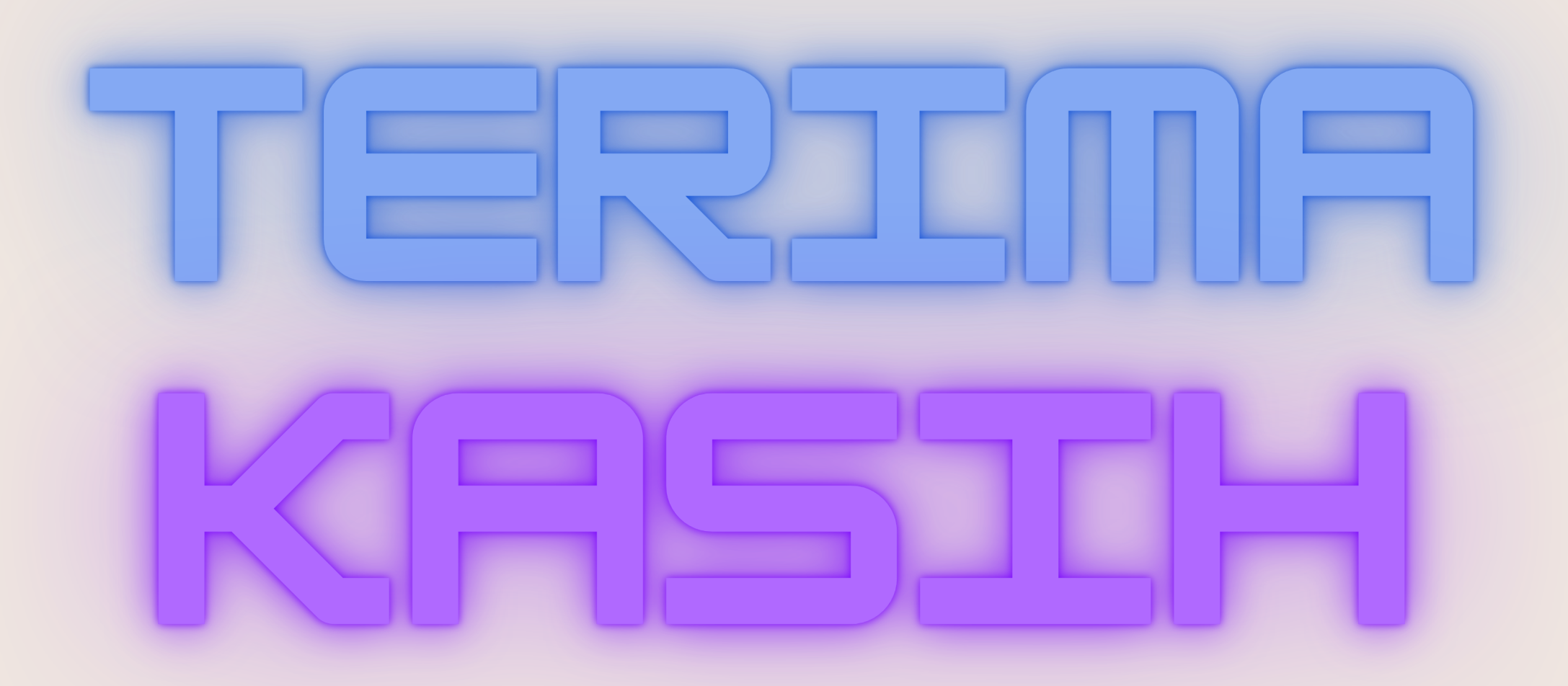